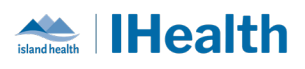

## **Daily Key Messages Day: 18**

# **Attention:** RJH Clinicians, Physicians, Midwives, and support staff.

## **PRACTICE REMINDERS**

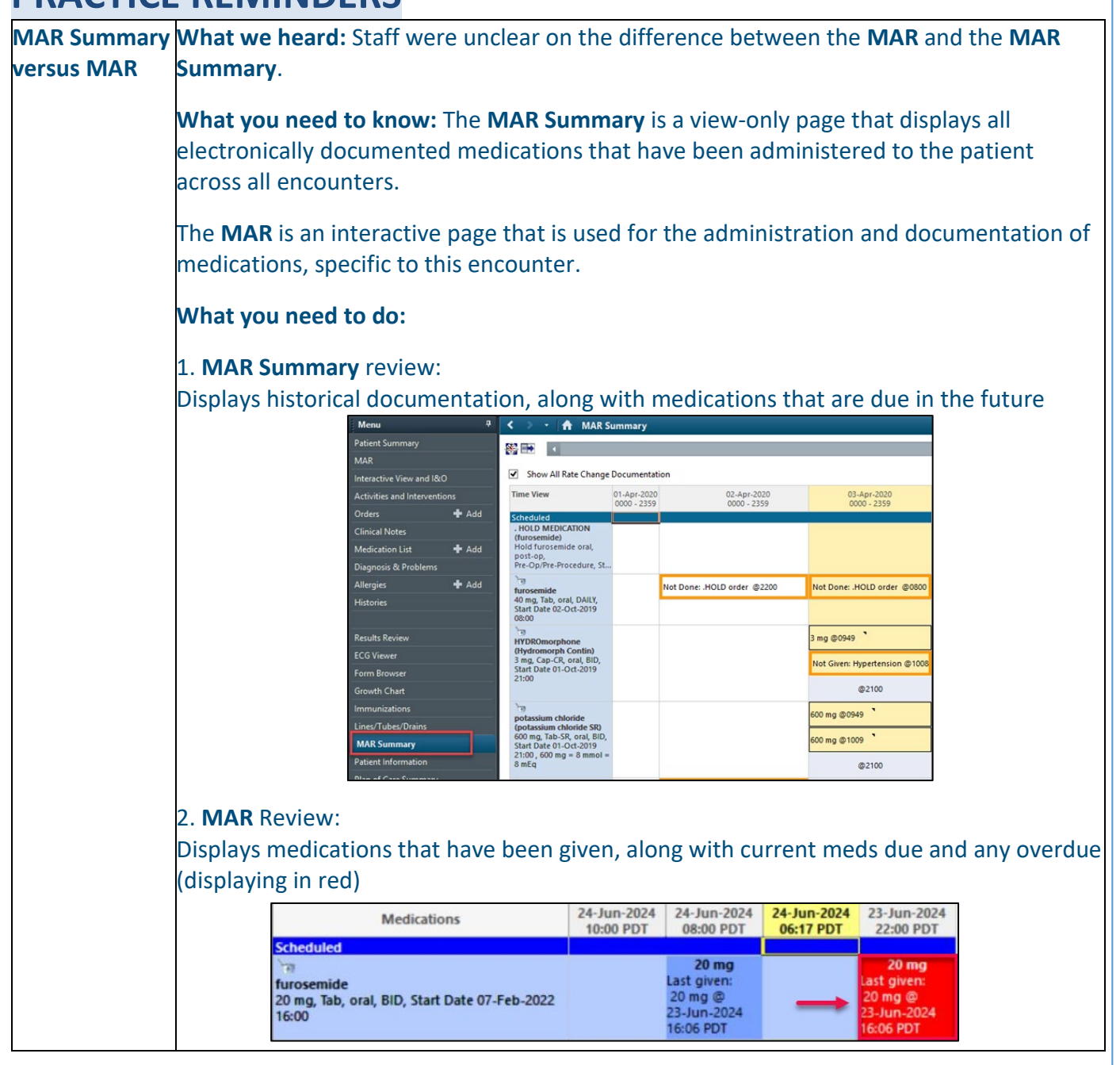

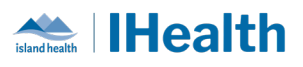

| Order for | What we heard: Orders for BPMH are missed in the Emergency Department.                                                                                                    |  |  |  |  |  |  |
|-----------|----------------------------------------------------------------------------------------------------|--|--|--|--|--|--|
| ВРМН      | What you need to know: The nill event icon on the LaunchPoint tracking                                                                                                    |  |  |  |  |  |  |
|           | shell does not task the nurse to complete the BPMH.                                                                                                    |  |  |  |  |  |  |
|           |                                                                                                    |  |  |  |  |  |  |
|           | What you need to do: You need to place an order to complete or initiate BPMH.                                                                                                    |  |  |  |  |  |  |
|           |                                                                                                    |  |  |  |  |  |  |
|           | Search: BPMH 🔍 Advanced Options 🗸 Type: 👘 Inpatient 🗸                                                                                                    |  |  |  |  |  |  |
|           | 🔊 🗳 🔶 z 📴 🖹 Eolder. Search within: All                                                                                                    |  |  |  |  |  |  |
|           |                                                                                                    |  |  |  |  |  |  |
|           | New Admission - Complete BPMH                                                                                                    |  |  |  |  |  |  |
|           | New Pre-admission - Initiate BPMH                                                                                                    |  |  |  |  |  |  |
|           |                                                                                                    |  |  |  |  |  |  |
| MAR Tasks | What we heard: MAR tasks are unavailable for scheduled medications because                                                                                                    |  |  |  |  |  |  |
|           | medication tasks were borrowed in previous medication administration. For example,                                                                                                    |  |  |  |  |  |  |
|           | Metoprolol BID will have MAR tasks at 0900 & 2100. If another clinician documents a                                                                                                    |  |  |  |  |  |  |
|           | 1100 Late Administration dose on the 2100 MAR task, there will not be a MAR task for                                                                                                    |  |  |  |  |  |  |
|           | the medication administration at 2100.                                                                                                    |  |  |  |  |  |  |
|           | Medications 25-Jun-2024 24-Jun-2024 23-Jun-2024 23-Jun-2024 23-Jun-2024 23-Jun-2024 23-Jun-2024 23-32 PDT                                                                                                    |  |  |  |  |  |  |
|           | Scheduled 25 mg                                                                                                    |  |  |  |  |  |  |
|           | metoprolol Last given:<br>25 mg, Tab, oral, BID, Start Date 24-Jun-2024 09:00 25 mg @                                                                                                    |  |  |  |  |  |  |
|           | 24-Jun-2024<br>09:00 5                                                                                                    |  |  |  |  |  |  |
|           | Systolic BI No 2100 MAR Task available                                                                                                    |  |  |  |  |  |  |
|           | Apical Head on compared on 2100 MAR task                                                                                                    |  |  |  |  |  |  |
|           | Peripheral documented on 2 roo what task                                                                                                    |  |  |  |  |  |  |
|           | What you need to know When orders are placed for scheduled medications. MAR tasks                                                                                                    |  |  |  |  |  |  |
|           | sonarate on the MAR for medication administration (dark bay on the MAR). Incorrect                                                                                                    |  |  |  |  |  |  |
|           | generate on the MAR for medication doministration (dark box on the MAR). Incorrect                                                                                                    |  |  |  |  |  |  |
|           | Early/Late medication administration documentation results in porrowing a MAR task                                                                                                    |  |  |  |  |  |  |
|           | from another scheduled dose.                                                                                                    |  |  |  |  |  |  |
|           | PRN medications always have a MAR task available.                                                                                                    |  |  |  |  |  |  |
|           | $\langle \rangle \neq \uparrow \uparrow \uparrow Mar$                                                                                                    |  |  |  |  |  |  |
|           | *≦ 66* 🖃                                                                                                    |  |  |  |  |  |  |
|           | M All Medications (System) ∨ ◆                                                                                                    |  |  |  |  |  |  |
|           | Me No MAR task Change Docu Me No MAR task 2252 PDT<br>Time View Scheduled available                                                                                                    |  |  |  |  |  |  |
|           | Image: Scheduled     for a set of the set of the se                              |  |  |  |  |  |  |
|           | Cive after first with of Red Blood Cells, Stop Date: 20-Jun-2024 10:06 PRN 20-Jun-2024 10:06 Furosemide Continuing Infinitions                                                                                                    |  |  |  |  |  |  |
|           | Potassium Level Scheduled                                                                                                    |  |  |  |  |  |  |
|           | Discontinued Scheduled 25 mg, Tab, oral, BID, Start Date 24-Jun-2024 0500, Stop 2014<br>Discontinued Unscheduled Date 24-Jun-2024 0500 Date 24-Jun-2024 05000 |  |  |  |  |  |  |
|           | Discontinued PRN     Systolic Blood Pressure     Discontinued Continuous Indus                                                                                                    |  |  |  |  |  |  |
|           | Aprical near Nate<br>Hear Rate Monitored<br>Peripheral Pulse Rate                                                                                                    |  |  |  |  |  |  |
|           | PRM<br>'제 (첫 12)<br>accetaminophen (Tylenol - RANGE DOSE)                                                                                                    |  |  |  |  |  |  |
|           | RANGE DO25 00 mg to 1,000 mg Tab, oral, C6H, PRN for<br>pain/ferey, Start Date 30-May-2024 15:51 , Mar<br>acctaminophen from all sources 4,000 mg per 24 hours 16:01 PDT                                                                                                    |  |  |  |  |  |  |

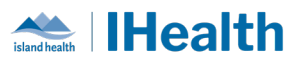

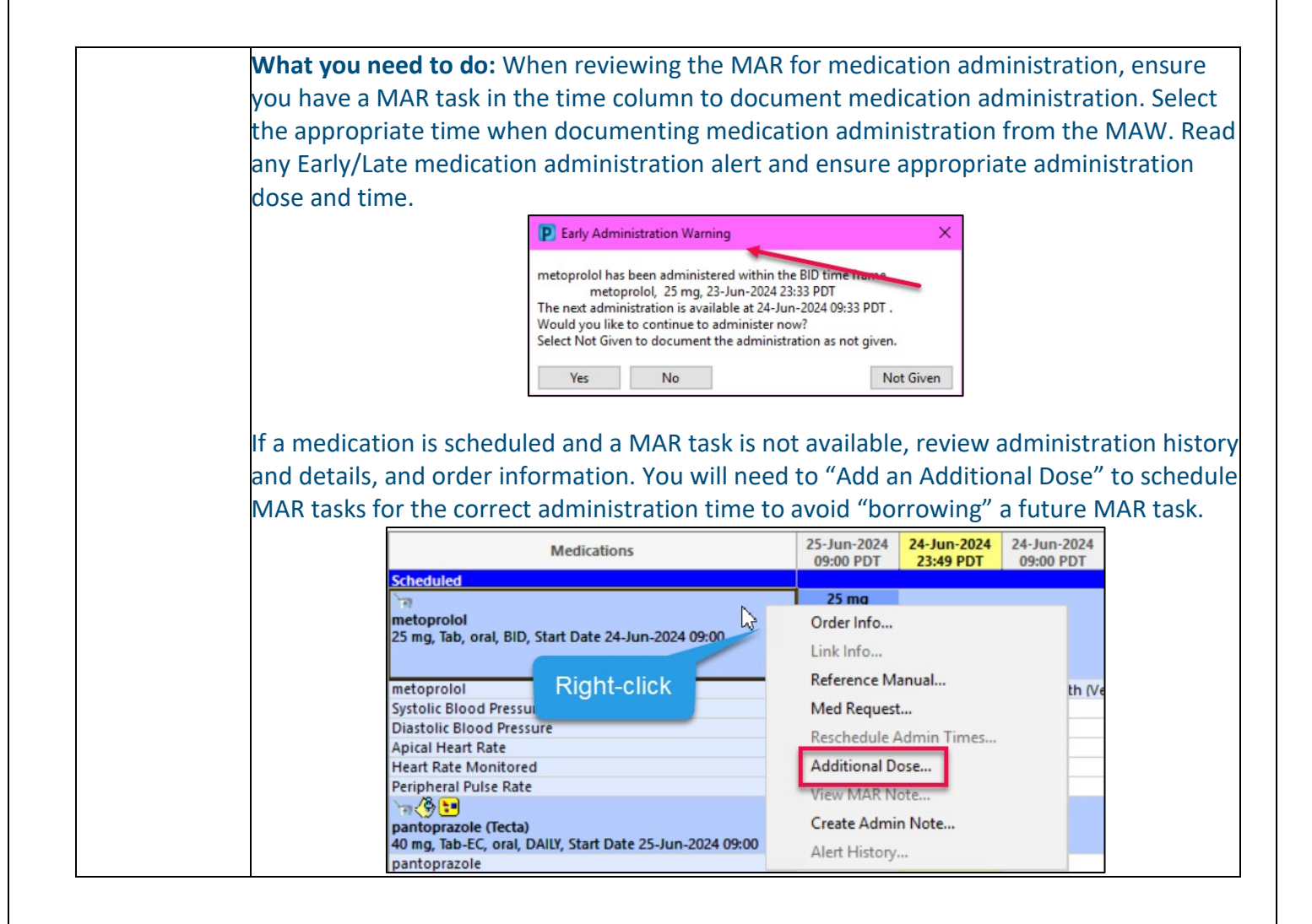

## **CPOE TIPS & TRICKS**

| Reviewing           | What we heard: Interval recurring labs not appearing as expected.                                                                                                    |  |  |  |  |  |
|---------------------|----------------------------------------------------------------------------------------------------|--|--|--|--|--|
| Recurring<br>Orders | What you need to know: Orders that are placed with a recurring frequency will only show the consecutive draws 18hrs before they are due to occur.                                                                                                    |  |  |  |  |  |
|                     | What you need to do: To review the child orders from the parent recurring order, select the drop-down arrow to see the child orders. If the parent order is still showing with a status of "Ordered", then it is still active, and the child order will fire when appropriate.                                                                                                    |  |  |  |  |  |
|                     | <ul> <li>Clozapine, Level Blood, Timed Study collect, 17-Jun-2024 08:00 Q7D-INT for 7 wk, La Ordered</li> <li>Complete Blood Cou Blood, Routine collect, 10-Jun-2024 04:30, QMONDAY for 180 day, La Ordered</li> <li>Complete Blood Cou Blood, Routine collect, 24-Jun-2024 04:30, ONCE, Lab Collect Ordered (Scheduled)</li> <li>Troponin T High Sens Blood, Routine collect, 24-Jun-2024 04:30, ONCE, Lab Collect Ordered (Scheduled)</li> </ul> |  |  |  |  |  |

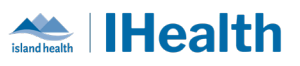

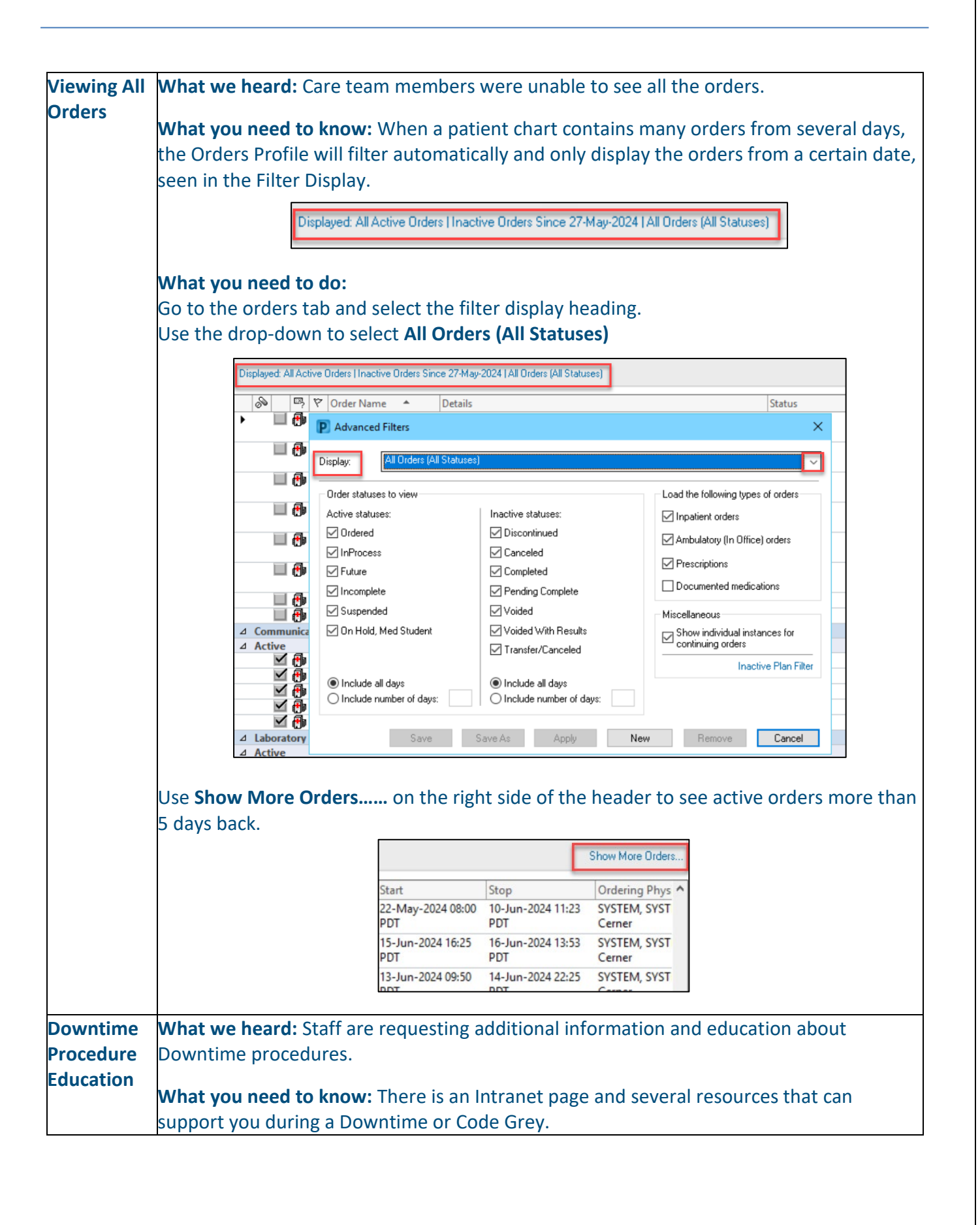

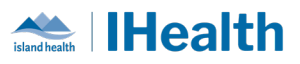

During a **Downtime**, we have an application called **724 Viewer** on our downtime devices that can be used to view the patient chart. It captures data on the patients every 5 minutes. It can be used to print out MARs, check the orders and review clinical information, such as labs.

What you need to do: To access education on downtime process on the Learning Hub, select the IslandEHRHub link from your PowerChart/FirstNet toolbar.

|  | Task Edit View Patient Chart Links Navigation Help                                                                |                      |
|--|----------------------------------------------------------------------------------------------------|----------------------|
|  | 🗄 🌃 CareCompass  🛔 Patient List 🤮 Staff Assignment 🌃 eCoach 🧋 🕄 🕄 VIHA Clinical Resources 🔍 UpToDate 🍦 🗄 🐷 bedboa | re 🔍 IslandEHRHub 🚦  |
|  | 🗄 📲 Exit 🟢 Calculator 🎬 AdHoc 🎍 PM Conversation 👻 📄 Patient Education 🗎 Medical Record Request 🕂 Add 👻 🐼 Discer   | n Reporting Portal 🝦 |

From the Island Health Intranet, select the Downtime Resources link on the left side of the page.

|                 | Popular Links                                                                                                    |     |
|-----------------|----------------------------------------------------------------------------------------------------|-----|
|                 | <ul> <li>BC Service Desk &amp; Clinical Service Desk</li> <li>Downtime Resources</li> <li>Email</li> <li>Employee Directory</li> <li>Employee SelfService</li> <li>Forms</li> <li>HR Access Helpline</li> <li>IHealth CPOE Go-Live</li> <li>Job Postings</li> <li>LearningHUB</li> <li>MySchedule</li> <li>Wellness Resources</li> </ul> |     |
| Links to Key Re | sources:                                                                                                    |     |
| • <u>E</u>      | Back-Entering Information after a Downtime                                                                                                    |     |
| • <u>E</u>      | Back-Entering Medication Administration After a Downtime                                                                                                    |     |
| • <u>E</u>      | Back-Entering Orders after a Downtime (CPOE Activated Sites)                                                                                                    | 5)  |
| • <u>L</u>      | ocating Paper Documentation Forms                                                                                                    |     |
| • <u>F</u>      | Printing a Paper MAR during a Downtime                                                                                                    |     |
| • <u>F</u>      | Printing Patient Labels from the Downtime Patient Index (DTI                                                                                                    | PI) |
| • [             | Jsing the 724 Access Viewer                                                                                                    |     |

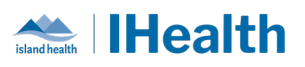

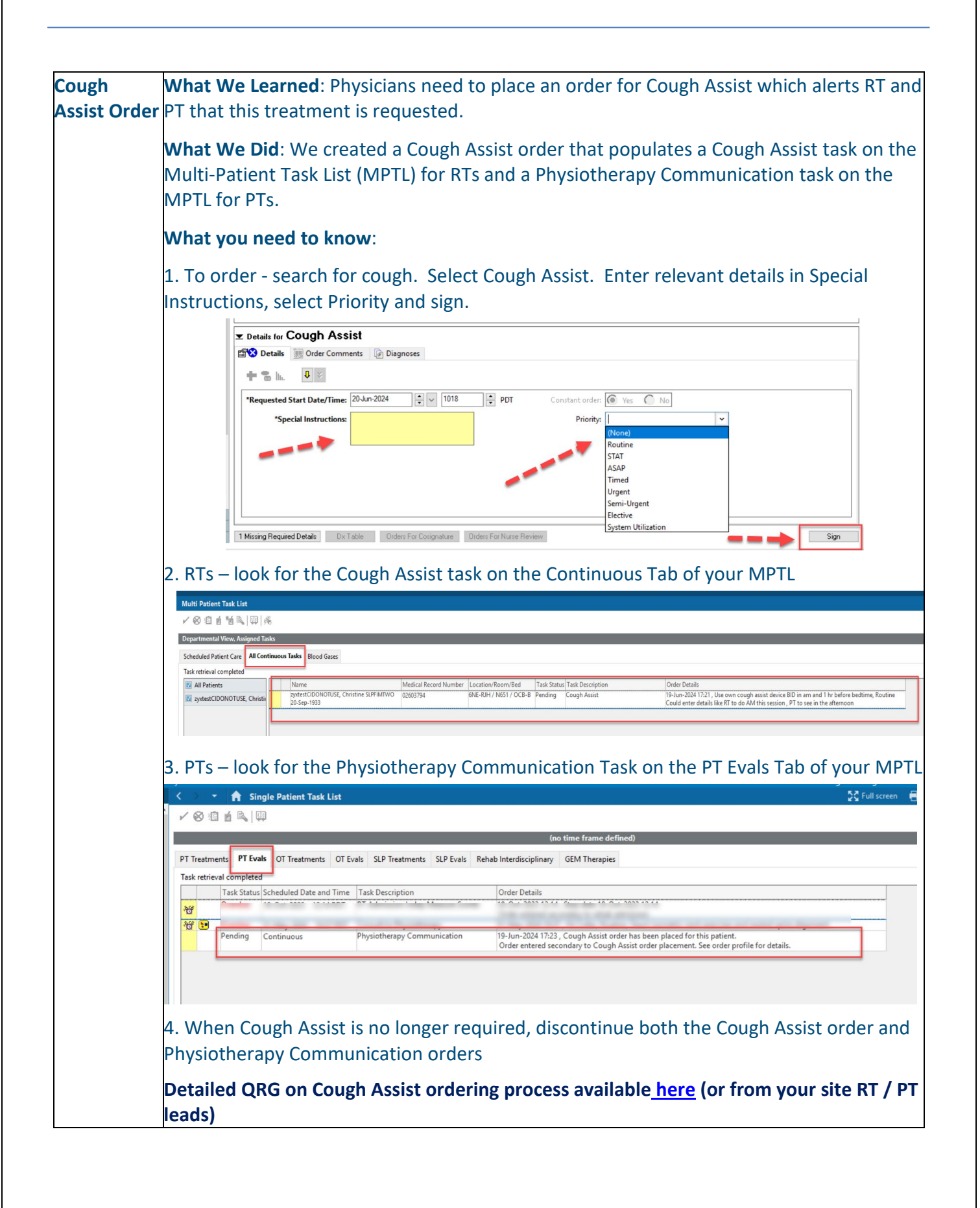

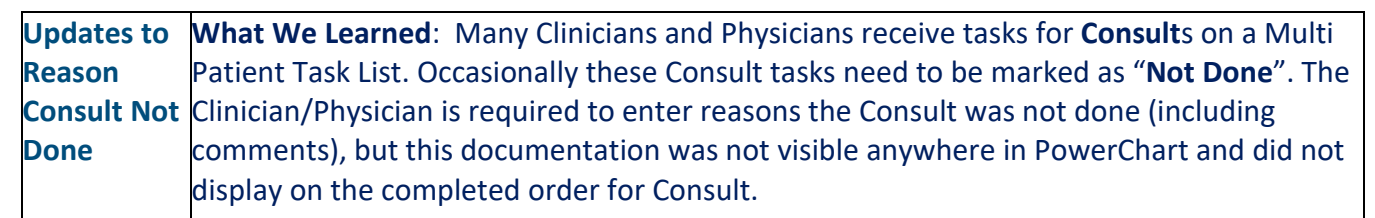

ilHealth

|                             |                           |                        | (no time frame defined)                                                                                                    |               |
|-----------------------------|---------------------------|------------------------|----------------------------------------------------------------------------------------------------|---------------|
| Rx Consults Rx Intervention | ns BPMH Medication Review |                        |                                                                                                    |               |
| Task retrieval completed    |                           |                        |                                                                                                    |               |
| Task Status Priority        | Task Description          | Order Details          |                                                                                                    |               |
| භී හි Overdue               | Pharmacist Consult        | 22-Jun-2024 17:24 , Me | dication Review (general), Elective, Comment: Testing -special instructions here                                                                                                    |               |
| when Cl                     | nart Not Done is selected |                        | Pharmacist Consult (Not Done) - zystestCIDONOTUSE, Christine SLPPIM IWO     O %      Performed on: 22-Jun-2024      Test     Reason Not Done: Task Duplication     Comment:     Consult completed earlier todayl - RPh is monitoring. | it, Pharmaci: |

What We Did: We enhanced the build so that Consult orders that have been completed as "Not Done" will show this key information in the Clinical Display Line of the completed order along with the Reason Not Done and any comments entered.

| Consults/Referrals |                                                                                 |                                                                                                    |                                                                                                    |                                                                                                    |
|--------------------|---------------------------------------------------------------------------------|----------------------------------------------------------------------------------------------------|----------------------------------------------------------------------------------------------------|----------------------------------------------------------------------------------------------------|
| Active             |                                                                                 |                                                                                                    |                                                                                                    |                                                                                                    |
| 🗹 👘 😚              | Consult to Liaison - Community Access, Inpatient                                | 22-Jun-2024 17:46 , Liaison to see for this, Chart Done - negative test Ord                                                                                                    | ered                                                                                                    | 22-Jun-2024 17:46 PDT 22                                                                                                    |
| Inactive           | •                                                                               |                                                                                                    | _                                                                                                    |                                                                                                    |
| 🗐 🔂 🐼              | Consult to Clinical Pharmacist, Inpatient (Consult<br>to Pharmacist, Inpatient) | 22-Jun-2024 17:24, Medication Review (general), Elective, Comment: Testing -special instructions here Con Not Done: Task Duplication Consult completed this am                                                                                                    | npleted                                                                                                    | 22-Jun-2024 18:37 PDT 22                                                                                                    |
| 🔲 🔂 66'            | Consult to Occupational Therapy (OT), Inpatient                                 | 22-Jun-2024 17:23, This is why we need OT, Semi-Urgent, Testing -special instructions here Con Not Done: Patient/Family Refused_patient requesting no further OT involvement at this time                                                                                                    | npleted                                                                                                    | 22-Jun-2024 18:47 PDT 22                                                                                                    |
|                    | Consults/Referrals                                                              | Consults/Referrals           Active         Imactive           Inactive         Consult to Liaison - Community Access, Inpatient           Inactive         Imactive           Imactive         Consult to Clinical Pharmacist, Inpatient (Consult to Pharmacist, Inpatient)           Imactive         Consult to Occupational Therapy (OT), Inpatient | Consults/Referrals         Active         Active         Inactive         Inactive         Inactive         Imactive         Imactive <tr< th=""><th>Consults/Referrals         Active         Active         Active         Inactive         Inactive         Inactive         Imactive         Imactive</th></tr<> | Consults/Referrals         Active         Active         Active         Inactive         Inactive         Inactive         Imactive         Imactive |

#### What You Should Know:

- 1. When viewing Inactive Consults marked as Completed, see comments displayed if Consult has been marked "Not Done".
- 2. For Clinicians who mark consult tasks as Not Done continue to use clinical judgement for additional actions needed when you are not completing a consult.
  - a. Call / communicate directly to the Clinician, Nurse or Provider who entered the consult if appropriate (e.g. if a physician-to-physician consult was requested, or to clarify services that you can accept consults for)
  - b. Document a note into PowerChart if clinical circumstances warrant (e.g. Refusal that will impact patient discharge)
  - c. Only use "Chart Not Done" if you never intend to complete this consult order as this action removes the task from your task list and completes the order

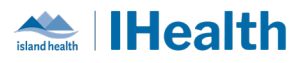

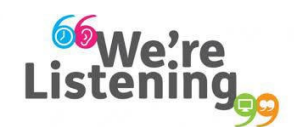

If you have feedback for us, please email IHealth@islandhealth.ca

## FURTHER INFORMATION ON IHEALTH

Trying to remember what was in a previous Summary or Need an Update on IHealth?

Check out the following links:

Where Did I Read That? https://intranet.islandhealth.ca/ihealth/Pages/activation-1b.aspx

IHealth Intranet Homepage https://intranet.islandhealth.ca/ihealth/Pages/default.aspx